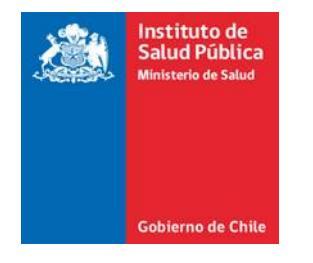

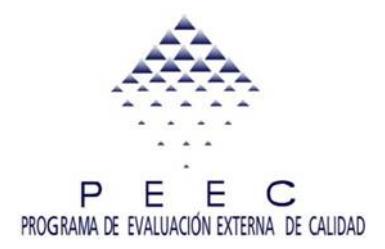

Instituto de Salud Pública de Chile.

# Protocolo de Adscripción en Portal PEEC Salud Ambiental.

PEEC Microbiología de alimentos PEEC Química Ambiental y de Alimentos

Unidad de Coordinación PEEC Sección Metrología Ambiental y de Alimentos Departamento Salud Ambiental

PT-003-PR-751.01-001. Versión 4. Fecha 02/03/2017

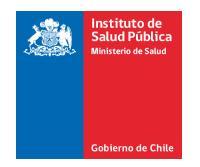

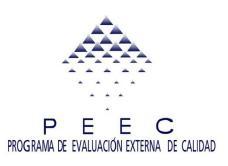

## Índice

#### Contenido

| ADSCRIPCIÓN PEEC.                                                   |     |
|---------------------------------------------------------------------|-----|
|                                                                     |     |
|                                                                     | C ک |
| Dasa 1: Ingrosar a Mis Adscripciones Online                         | 0   |
| Paso 2. Proceso Inicial para la adscrinción Online                  |     |
| Paso 3: Guardar v continuar con el Proceso.                         |     |
| Paso 4: Selección de Subprogramas                                   |     |
| Paso 5: Formas de Pago.                                             |     |
| Paso 6: Finalizar Proceso de Adscripción online                     |     |
| Adscripción Validada                                                |     |
| Capítulo 4: Adscripción presencial en el Instituto de Salud pública | 24  |
| Capítulo 5: Adscripción por correo certificado o correo privado     |     |
| Recomendaciones.                                                    |     |

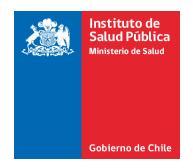

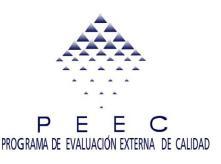

## Adscripción PEEC.

Con el propósito de entregar un mejor servicio a nuestros usuarios, el proceso de Adscripción y Pago PEEC se realiza a través de la plataforma Portal PEEC, disponible en la página web del Instituto de Salud Pública <u>http://peec.ispch.gov.cl</u>

El proceso y las condiciones para la adscripción y el pago se explican en este documento y ante cualquier duda respecto a este tema, consulte directamente a <u>metrologiaventas@ispch.cl</u>

Podrán adscribirse y participar en el Programa PEEC de Salud Ambiental, los siguientes laboratorios públicos o privados, nacionales o internacionales:

- Laboratorios de Ensayo del área de Microbiología de Alimentos y/o Aguas.
- Laboratorios de Ensayos del área de Bromatología (alimentos).
- Laboratorios de Ensayos del área Ambiental.
- Laboratorios de Ensayos Nacionales o Internacionales que se encuentran Acreditados y/o con Reconocimiento por la Autoridad competente, en las áreas que abarcan los Subprogramas PEEC (ambiente y alimentos).

Todos los laboratorios, tanto del sector público y privado, que participen en el PEEC del año en curso, deberán pagar las prestaciones solicitadas, completar la ficha de adscripción y enviar el pago o comprobante de pago al Instituto de Salud Pública de Chile.

Medios de Pago.

- 1.- Transferencia electrónica Bancaria.
- 2.- Depósito con documento en cuenta corriente del Banco Estado.
- 3.- Depósito en efectivo en cuenta corriente Banco Estado.
- 4.- Orden de compra portal mercado público.

CU Guía de adscripción PEEC Salud Ambiental

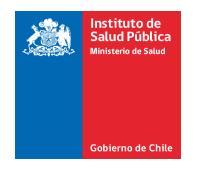

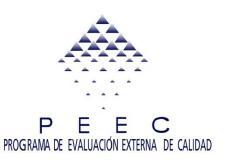

5.- Pago directo en el Instituto de Salud Pública.

Datos para realizar el pago al Instituto de Salud Pública de Chile: RUT: 61.605.000-1 Cuenta Corriente: 9507256 Banco: Banco Estado

IMPORTANTE: Solicitamos a todos los participantes adscribirse y pagar dentro del plazo publicado, para así asegurar su cupo.

#### **OBTENCION DE CLAVE**

Si usted no ha participado anteriormente en el PEEC o es un laboratorio nuevo, y por lo cual no dispone de clave de acceso al Portal PEEC, debe hacer su solicitud de clave para poder iniciar su inscripción a través del Sistema OIRS de la Oficina de Informaciones, Reclamos y Sugerencias del ISP. Pág. Web www.ispch.cl/oirs/ (donde Ud. si no está registrada/o, podrá hacerlo como usuaria/o y se le concederá una clave). Colocando claramente que la consulta está dirigida a la adscripción PEEC Salud Ambiental.

Debe llenar el Formulario que se encuentra en la página 28 de este mismo documento completando toda la información que ahí se solicita y enviarlo a través de OIRS a la coordinación de PEEC Salud Ambiental.

Una vez enviada esta información, recibirá vía email un código de laboratorio y una clave para que pueda acceder al Portal PEEC http://peec.ispch.gov.cl/

La modalidad de adscripción online se encontrará vigente de acuerdo al plazo establecido y señalado en página web, pasado dicha fecha, esta vía de inscripción se inactivará.

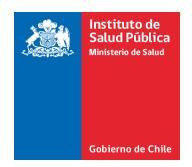

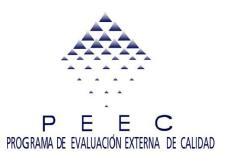

## Capítulo 1: Ingresar al Portal PEEC.

Los interesados en participar en el PEEC de Ambiente y Alimentos, deben ingresar a la página (http://peec.ispch.gov.cl).

Al ingresar se desplegará una nueva página donde debe ingresar su "**Código de laboratorio**" y su "**Contraseña**", datos que fueron otorgados por la Coordinación PEEC, del Departamento de Salud Ambiental, del Instituto de Salud Pública.

| Instituto de<br>Salud Pública<br>Mensteiro de Salud                                                                     |                                                        | Desde 1892 comprometidos con la salud pública del país |
|----------------------------------------------------------------------------------------------------|--------------------------------------------------------|--------------------------------------------------------|
| Obtención de clave                                                                                                    | Cambiar clave                                          | Módulo Administrador                                   |
| Bienvenidos al<br>Portal PEEC / Ensayos<br>Ingrese sus datos para<br>iniciar sesión<br>Ingrese su cód<br>Ingrese su cód | de Aptitud<br>go de laboratorio:<br>ese su contraseña: |                                                        |
| Red de Protección Social                                                                                                | Gobierno Transparente                                  | S tios del Gobierno                                    |
| Instituto de Salud Pública de Chile                                                                                     |                                                        |                                                        |
| Av. Marathon 1000 Mesa<br>Ñuñoa, Santiago (56-2)<br>Casilla 48 Correo 21 Inform<br>Código Postal 7780050 (56-2)         | Central<br>5755 101<br>Jaciones<br>5755 201            |                                                        |
|                                                                                                    |                                                        | Ingresar código de laboratorio y                       |
|                                                                                                    |                                                        | contraseña asignada.                                   |

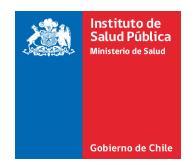

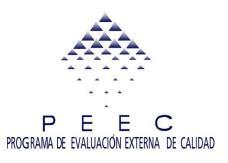

## Capítulo 2: Mis Adscripciones Online.

Cada Laboratorio que desee participar en el PEEC debe adscribirse al Programa a través de la opción "Adscripción Online" del Portal PEEC y hacerlo en el plazo definido para ello.

#### Puntos importantes a considerar en el Proceso de Adscripción:

- El proceso de adscripción tiene plazo definido. Es importante tomar las precauciones necesarias para que su laboratorio realice el proceso dentro del plazo. De lo contrario pueden existir dificultades si deja este proceso hacia el final del período de adscripción.
- Ingresar la información requerida por el sistema, en la secuencia estipulada por el Portal (de arriba hacia abajo). En el caso de que en algunos campos exista barra desplazable horizontal, llenar los campos en la misma dirección, ya que de lo contrario el Portal no permitirá continuar con el proceso de Adscripción.
- Debe tener la precaución de guardar la información en cada etapa del proceso. Sin embargo, el hecho de guardar la información no significa que usted ha enviado la adscripción en forma definitiva, para esto debe completar todo el proceso descritos en esta guía.
- El usuario es el responsable de revisar y actualizar los datos del Laboratorio correspondiente. Sí la información proveída por el laboratorio es errónea o insuficiente, el organizador del PEEC no será responsable de las dificultades en la entrega del servicio. Del mismo modo, el usuario deberá actualizar los datos frente a cualquier modificación.

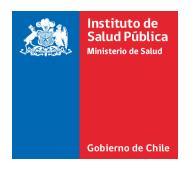

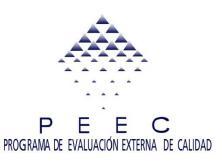

#### Paso 1: Ingresar a Mis Adscripciones Online.

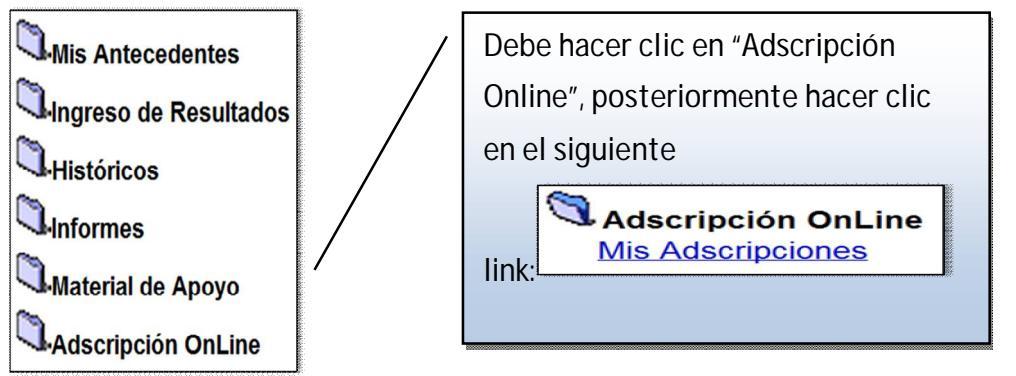

Se visualizará el proceso de adscripción (Adscripción Online) correspondiente, es importante que la persona responsable de este proceso revise y actualice los datos del Laboratorio.

En caso que ingrese al módulo de adscripción fuera de las fechas estipuladas aparecerá un mensaje que informa la inactividad del módulo adscripciones.

#### Paso 2: Proceso Inicial para la adscripción Online.

El usuario deberá ir ingresando la información más relevante del proceso en el orden establecido por el Portal, de lo contrario el sistema no dejará continuar. Llenar los campos obligatorios que aparecen con un asterisco de color rojo ("\*").

La comunicación al cliente se realizará a través de los correos electrónicos del Director Técnico u otro contacto indicado en la ficha de adscripción del laboratorio, cualquier modificación o errores en cuanto a los antecedentes o correo electrónico del laboratorio adscrito, es responsabilidad del participante, y debe ser informada oportunamente al Coordinador PEEC.

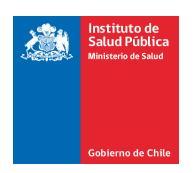

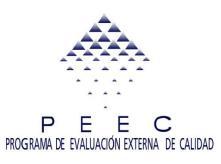

| Identificación de  | l Laboratorio     |               |            |                                         |
|--------------------|-------------------|---------------|------------|-----------------------------------------|
| Código Laboratorio | 199999            | 0             |            |                                         |
| Origen             | Nacional          |               |            |                                         |
| Nombre             | LABORATORIO PRU   | JEBAS METROLO | )GÍA - ISP |                                         |
| Antecedentes Co    | merciales         |               |            |                                         |
| Rut                | 1 -1              | 1             |            |                                         |
| Giro               | 1                 |               |            |                                         |
| Razón Social       | 1                 |               |            |                                         |
| * E-Mail           | jgalvez@ispch.cl  |               | Sol        | o 1 mail                                |
| E-Mail Alternativo | lesquivel@ispch.c | cl            | Sol        | o 1 mail                                |
|                    |                   |               |            | Verificar si los Antecedentes están co  |
|                    |                   |               |            | para continuar con el Proceso. De lo co |
|                    |                   |               |            | comunicarse con coordinación PEEC       |

| Antecedentes Técnico        | 05                               |                           |
|-----------------------------|----------------------------------|---------------------------|
| *Miembro RILAA              | SI 🔹                             |                           |
| Red Interamericana de Labor | atorios de Análisis de Alimentos | Ir seleccionando las      |
| * Tipo de Laboratorio       | AMBIENTE Y ALIMENTOS             | características que tiene |
| * Tipo de Administración    | PRIVADOS -                       | el laboratorio que se     |
|                             |                                  | adscribira.               |

| Antecedent                             | es A      | creditación o R    | econocimiento             |                               |                                            |                         |
|----------------------------------------|-----------|--------------------|---------------------------|-------------------------------|--------------------------------------------|-------------------------|
| * Lab.<br>Acreditado NCh-<br>ISO 17025 | SI        | T                  |                           |                               |                                            |                         |
| * Instituto que                        |           | Instituto          | Nº Acreditación           | Fecha Acreditación            | Archivo                                    |                         |
| Otorga                                 | ×         | INN -              | 875485485                 | 20/12/13                      |                                            | Examinar                |
|                                        |           |                    |                           | [Nueva fila]                  |                                            |                         |
|                                        | En ca     | aso de que la inst | itución no se encuentre   | en la lista favor contactarse | e con: metrologia@ispch.cl                 |                         |
| * Lab.<br>Reconocido                   | SI        | •                  |                           |                               |                                            |                         |
| * Organismo                            |           | Organismo          | Nº Resolució              | n / Nº FAX Fecha Re           | esolución Archivo                          |                         |
| que Otorga                             | ×         | SAG                | 123456789                 | 20                            | 0/12/13 🖤                                  | Examinar                |
|                                        |           | Seleccione         | ▼                         |                               | 11 🛡                                       | Examinar                |
|                                        |           |                    |                           | [Nueva fila]                  |                                            |                         |
|                                        | En ca     | aso de que el org  | anismo no se encuentre    | en la lista favor contactars  | e con: <u>metrologia@ispch.cl</u>          |                         |
|                                        | ne d      | o "Acrodita        | <b>ción</b> " usted nodrá | á modificar v/o agre          | nar un ítem con res                        | specto a este punto. En |
| botón "Ev                              |           | inar "ustad        | on ol caso do co          | ntar con la acrodite          | gar anntein connes<br>ación, adjuntar al d | ocumente digitalizado.  |
| formata n                              | ann<br>af | illal usteu        |                           |                               | acion, aujuntar er u                       |                         |
| i ormato p                             | ui.       |                    |                           |                               |                                            |                         |
| Para agree                             | ıar ı     | in nuevo inst      | ituto que otorga          | el reconocimiento (           | deberá hacer clic en                       | [Nueva fila]            |

Si la institución no está considerada en la lista desplegable, debe enviar la solicitud a través del Sistema OIRS de la Oficina de Informaciones, Reclamos y Sugerencias del ISP. Pág. Web www.ispch.cl/oirs/ (donde Ud. si no está registrada/o, podrá hacerlo como usuaria/o y se le concederá una clave). Colocando claramente que la consulta está dirigida a PEEC Salud Ambiental.

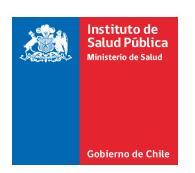

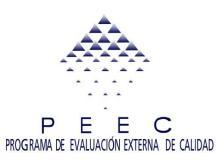

|           | Direcciones del Estab                                                                                                    | lecimie                                                         | nto                                                                                                    |                                                                                                    |                                                                                |                                                                                                 |                                                                                    |                                                                                                    |                                            |
|-----------|----------------------------------------------------------------------------------------------------|-----------------------------------------------------------------|----------------------------------------------------------------------------------------------------|----------------------------------------------------------------------------------------------------|--------------------------------------------------------------------------------|-------------------------------------------------------------------------------------------------|------------------------------------------------------------------------------------|----------------------------------------------------------------------------------------------------|--------------------------------------------|
| Dire<br>1 | cción                                                                                                    | Pais<br>CHILE                                                   | Provincia<br>(NO DEFINIDA)                                                                                  | Comuna<br>(NO DEFINIDA)                                                                                   | Teléfono<br>1                                                                  | Fax<br>1                                                                                        | Anexo<br>1                                                                         |                                                                                                    | *<br>*                                     |
|           | Personal del Estable                                                                                                    | cimien                                                          | to                                                                                                    |                                                                                                    |                                                                                |                                                                                                 |                                                                                    |                                                                                                    | *                                          |
|           | Rut DV. A. Pate                                                                                                    | rno                                                             | A. Materno                                                                                                  | Nombre                                                                                                    | Activo                                                                         | Profesión                                                                                       |                                                                                    | Cargo                                                                                                    |                                            |
| ×         | 0 LOPEZ LOPEZ FERNANDO ZACtivo BIOQUÍMICO - DIRECTOR TÉCNICO -                                                                |                                                                 |                                                                                                    |                                                                                                    | -                                                                              |                                                                                                 |                                                                                    |                                                                                                    |                                            |
|           | 0 Activo Seleccione    Seleccione                                                                                             |                                                                 |                                                                                                    |                                                                                                    |                                                                                |                                                                                                 | •                                                                                  |                                                                                                    |                                            |
|           | [Nueva fila]                                                                                                    |                                                                 |                                                                                                    |                                                                                                    |                                                                                |                                                                                                 | ~                                                                                  |                                                                                                    |                                            |
| •         |                                                                                                    |                                                                 |                                                                                                    |                                                                                                    |                                                                                |                                                                                                 |                                                                                    |                                                                                                    | - F                                        |
|           | Los campos de<br>la dirección, de<br>Reclamos y Sug<br>podrá hacerlo<br>consulta está di<br>En "Personal de<br>campos corresp | "Direc<br>be e<br>gerenc<br>como<br>irigida<br>el Est<br>pondie | ciones del E<br>nviar la solic<br>cias del ISP.<br>usuaria/o<br>a PEEC Salu<br>ablecimiente<br>ntes. Para a | stablecimier<br>citud a travé<br>Pág. Web w<br>y se le con<br>id Ambiental<br>o", usted p<br>gregar un nu | nto" sólo<br>és del Sis<br>ww.ispch<br>cederá<br>cederá<br>odrá mo<br>evo pers | se visualiza<br>stema OIRS c<br>n.cl/oirs/ (dor<br>una clave).<br>dificar, agre<br>onal, deberá | n. Si desea<br>de la Ofici<br>nde Ud. si<br>Colocando<br>egar, activ<br>hacer clic | a modificar o car<br>ina de Informaci<br>no está registra<br>o claramente qu<br>var y/o desactiva<br>c en <b>[Nueva fila]</b> . | nbiar<br>ones,<br>da/o,<br>ue la<br>ur los |

**IMPORTANTE:** Ingresar la información requerida por el sistema en la secuencia estipulada por el Portal (de arriba hacia abajo). En el caso de que en algunos campos exista barra desplazable horizontal, llenar los campos en la misma dirección, ya que de lo contrario el Portal no permitirá continuar con el proceso de Adscripción.

Paso 3: Guardar y continuar con el Proceso.

Verificar que ingresó toda la información correspondiente en forma correcta, luego hacer clic en el botón "**Guardar y Continuar con el Proceso de Adscripción Online**".

Guardar y Continuar con la Adscripción OnLine

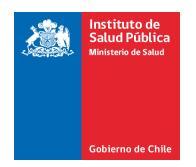

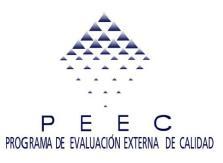

Luego de guardar los antecedentes, pasaremos al siguiente proceso:

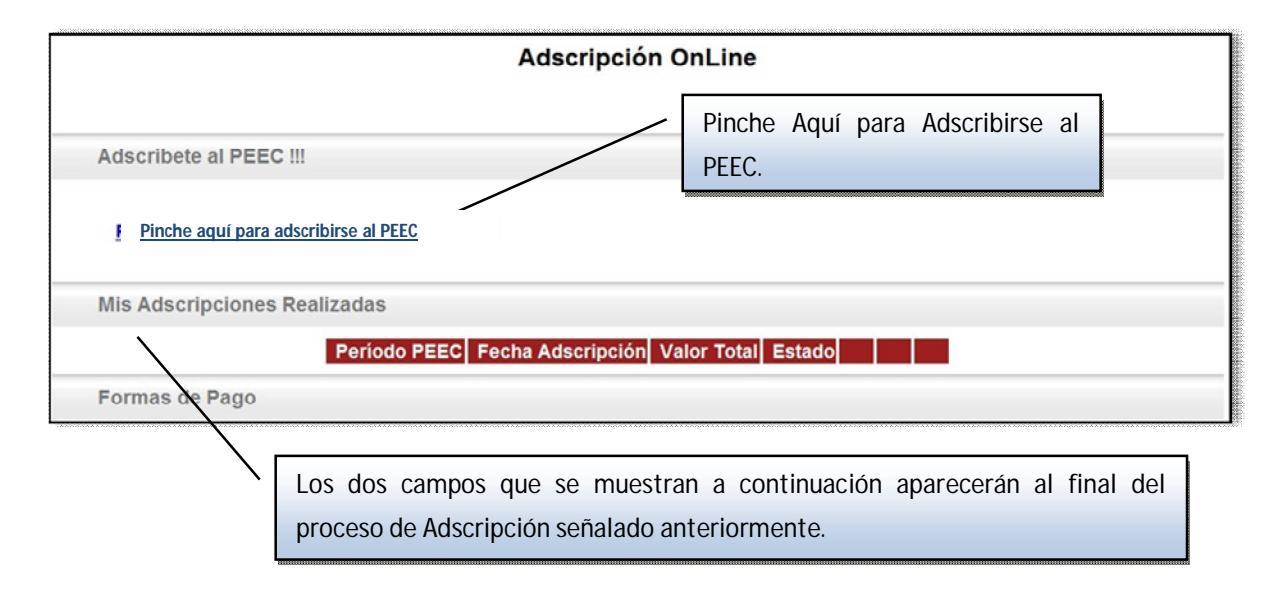

Al ingresar al link señalado "**Pinche aquí para adscribirse al PEEC**" se visualizará el siguiente proceso:

|                |                 | Adscripción OnLine             |                            |
|----------------|-----------------|--------------------------------|----------------------------|
| Identificación | I               |                                |                            |
| Laboratorio    | 199999 LABORA   | TORIO PRUEBAS METROLOGÍA - ISP |                            |
| Rut            | 1-1             | Período PEEC 2014              | Fecha Adscripción 12/12/13 |
| Razón Soc.     | 1               |                                |                            |
| Tipo Lab.      | AMBIENTE Y ALIM | IENTOS                         |                            |
| Selección de   | Subprogramas    |                                |                            |
| Subp           | orogramas       |                                | Valor                      |
| Agregar        | Subprograma     | Eliminar Subprogramas          | Imprimir Cotización        |
| Forma de Pa    | go              |                                |                            |
| Valor          | Total a Pagar   | 0                              |                            |
| * Pag          | go              | Seleccione 👻                   |                            |
| * For          | ma de Pago      | Seleccione 👻                   |                            |
|                |                 | *Datos Obligatorios            |                            |
|                |                 |                                |                            |

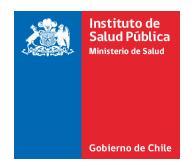

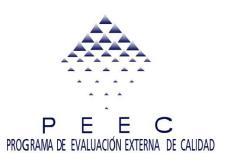

#### Paso 4: Selección de Subprogramas.

En este Paso del proceso de Adscripción el usuario debe seleccionar los subprogramas que desea adscribirse. El Portal tiene tres opciones para hacer este proceso de selección que se indican en el siguiente recuadro:

#### Ventana para Agregar Subprogramas:

Pinchar en el casillero que corresponde al subprograma que desea seleccionar.

| Agregar Subprograma   | Le llevará a una<br>ventana donde<br>es necesario<br>seleccionar los<br>Subprogramas<br>haciendo clic<br>en el casillero<br>que les<br>corresponde. |
|-----------------------|----------------------------------------------------------------------------------------------------|
| Eliminar Subprogramas | En el caso que<br>seleccionó uno<br>o más<br>subprogramas<br>que no desee<br>participar,<br>puede utilizar<br>este botón para<br>eliminarlos.       |

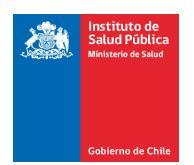

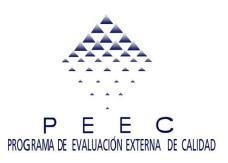

| Código       Subprograma       Valor       Seleccionar         8311067       METALES PESADOS EN AGUAS       39.256                                                                                                    | Código       Subprograma       Valor       Seleccionar         8311067       METALES PESADOS EN AGUAS       39.256                                                                                                    |                                 |
|----------------------------------------------------------------------------------------------------|----------------------------------------------------------------------------------------------------|---------------------------------|
| B311157       RECORN TO DE UST TREASPOOLS AREOS AREOS AR | B311157       RECECTIÓN DE LISTERIA SPP       43.472         B311158       DETECCIÓN DE LISTERIA SPP       43.472         B311152       COLORANTES HIDROSOLUBLES       122.506         B311163       ENUMERACIÓN DE STAPHYLOCOCCUS AUREUS EN LECHE       0 |                                 |
| Confirmar Volver el valo<br>pagar, es<br>formato                                                                                                    |                                                                                                    | Opción<br>imprim<br>documen     |
|                                                                                                    | Confirmar Volver F                                                                                                    | el valo<br>pagar, es<br>formato |

Imprimir Cotización

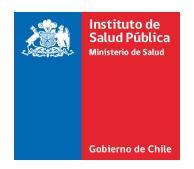

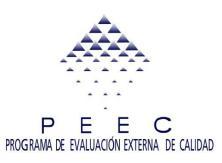

#### Ventana para Eliminar Subprogramas:

| Linin                                                                       | nar Subprogramas                   |                  |             |
|-----------------------------------------------------------------------------|------------------------------------|------------------|-------------|
| Código Subprograma                                                          |                                    | Valor            | Seleccionar |
| 8311150 ANÁLISIS PROXIMAL Y METALES EN<br>8311153 NITRITOS Y FLUOR EN AGUAS | ALIMENTOS                          | 70.494<br>48.580 |             |
| 8311156 RECUENTO DE ENTEROBACTERIAC                                         | CEAE, COLIFORMES Y ESCHERICHA COLI | 67.554           |             |
| 2. Confirmar.                                                               | 1. Pinchar en el cas               | illero           | que         |
|                                                                             | corresponde el subpro              | grama            | que         |
|                                                                             | desee eliminar de la list          | a.               |             |
|                                                                             |                                    |                  |             |
|                                                                             |                                    |                  |             |

Los subprogramas que usted haya **seleccionado definitivamente** aparecerán en el campo de "Selección de Subprogramas" con el nombre de la **Evaluación** y el **Valor** correspondiente como se señala en la siguiente imagen:

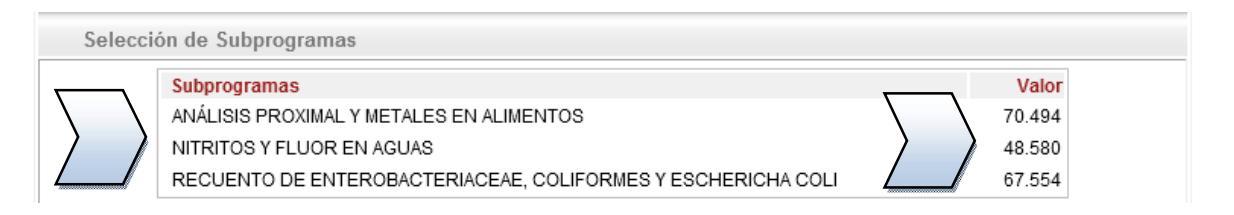

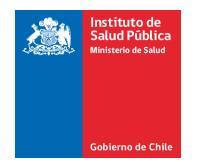

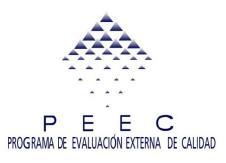

**Ficha para imprimir cotización:** La ficha se encuentra en formato PDF, la cual puede ser descargada e impresa.

|                                                                                                    | Cotización Adscripción PEEC       |                                        |
|----------------------------------------------------------------------------------------------------|-----------------------------------|----------------------------------------|
| Gabierno de Chilo                                                                                                    | Fecha: 12/12/13<br>Hora: 11:04:21 | P E E<br>PROGRAMA DE EVALUACIÓN EXTERI |
| Identificación del Laborator                                                                                                    | io                                |                                        |
| Laboratorio 199999 LABO<br>Rut 1 1<br>Razón Social 1                                                                                         | DRATORIO PRUEBAS METROLOGÍA - ISP |                                        |
|                                                                                                    |                                   |                                        |
| Identificación del Programa                                                                                                    | PEEC                              |                                        |
| Identificación del Programa<br>Período PEEC 20<br>Fecha Inicio Inscripción 02<br>Fecha Final Inscripción 31                                  | PEEC<br>14<br>/12/13<br>/12/13    |                                        |
| Identificación del Programa<br>Período PEEC 20<br>Fecha Inicio Inscripción 02<br>Fecha Final Inscripción 31<br>Subprogramas                  | PEEC<br>14<br>/12/13<br>/12/13    |                                        |
| Identificación del Programa<br>Período PEEC 20<br>Fecha Inicio Inscripción 02<br>Fecha Final Inscripción 31<br>Subprogramas<br>Código Nombre | 14<br>14<br>/12/13<br>/12/13      | Valor                                  |

#### Paso 5: Formas de Pago.

Luego de seleccionar los Subprogramas en los que participará durante el periodo correspondiente, el sistema le indicará en forma automática cada uno de los valores de los subprogramas y el valor total final que deberá pagar. En los campos que se visualizan a continuación se indican los pasos a seguir:

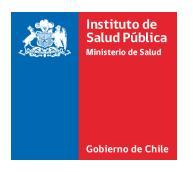

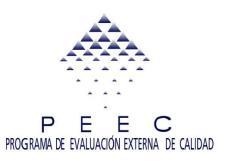

| Valor Total a Pagar | 119.074                                                      |
|---------------------|--------------------------------------------------------------|
| ≭ Pago              | Seleccione 💌                                                 |
| * Forma de Pago     | Seleccione<br>Monto Total<br>3 Cuotas<br>*Datos Obligatorios |
|                     |                                                              |

El Subtotal a Pagar aparece de color azul, luego el usuario deberá seleccionar la modalidad de cómo quiere realizar el Pago, ya sea por el monto total o en 3 cuotas. Nota: Las 3 cuotas son sólo para montos superiores a **\$ 200.000** pesos chilenos.

Si el monto es inferior a los \$200.000 pesos Chilenos aparecerá un mensaje de error.

| ERROR: 3 Cue                  | otas es aplicable para monto total igual o superior a \$200.000 |  |  |  |  |
|-------------------------------|-----------------------------------------------------------------|--|--|--|--|
| Valor Total a Pagar<br>≭ Pago | 119.074<br>3 Cuotas 🗸 👻                                         |  |  |  |  |
| * Forma de Pago               | Efectivo 👻                                                      |  |  |  |  |
|                               | *Datos Obligatorios                                             |  |  |  |  |
|                               |                                                                 |  |  |  |  |
| Valor Total a Paga            | ar 119.074                                                      |  |  |  |  |
| * Pago                        | Monto Total 👻                                                   |  |  |  |  |
| * Forma de Pago               | Seleccione -                                                    |  |  |  |  |
|                               | Seleccione                                                      |  |  |  |  |
|                               | Efectivo                                                        |  |  |  |  |
|                               | Cheque<br>Transforencia bancaria                                |  |  |  |  |
| Siguiente                     | Depósito en efectivo                                            |  |  |  |  |
|                               | Depósito con documentos                                         |  |  |  |  |
|                               | Order de compra (Mercado Público)                               |  |  |  |  |
|                               |                                                                 |  |  |  |  |
| Forma de pago: El s           | istema le da la opción de seleccionar de                        |  |  |  |  |
| qué forma usted r             | ealizará el pago correspondiente a la                           |  |  |  |  |
| adscripción, las opci         | ones se indican en la imagen.                                   |  |  |  |  |

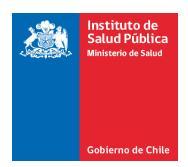

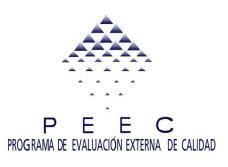

- En caso de que pague en 3 cuotas, debe indicarlo seleccionando la opción correspondiente.
- Los laboratorios cuyo monto a pagar es menor a \$200.000 pesos chilenos deben pagar el total de la adscripción al contado, en efectivo o en cheque nominativo y cruzado a nombre del Instituto de Salud Pública de Chile.
- Laboratorios cuya adscripción sea superior a \$200.000 pesos chilenos, pueden pagar el total de la adscripción al contado, en efectivo o cheque nominativo y cruzado a nombre del Instituto de Salud Pública de Chile por el valor total o en tres cuotas iguales, las cuales deben ser pagadas en el período de tiempo estipulado por la institución. No se recibirán cheques para documentar las cuotas mencionadas anteriormente, será de exclusiva responsabilidad de quien use esta modalidad de pago, hacer llegar el valor de las cuotas al Instituto de Salud Pública de Chile en las fechas de su vencimiento.

**Seleccionar la forma de pago**: El portal PEEC le da ciertas opciones para concretar el pago de la adscripción, que se señalarán a continuación:

- 1. Efectivo o Cheque con pago presencial en Instituto de Salud Pública de Chile.
- 2. Transferencia Bancaria.
- 3. Depósito en efectivo o con documentos.
- 4. Orden de compra de Mercado público.

El laboratorio deberá leer detenidamente los términos y condiciones del Programa PEEC, y aceptarlas <u>para cada forma de pago</u> seleccionada.

 Guía de adscripción PEEC

 Salud Ambiental

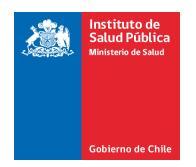

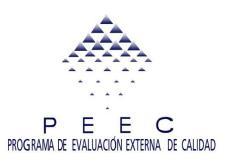

1. **Efectivo**: El usuario debe llenar los campos con la información requerida por el Portal, para luego llevar a cabo el pago personalmente de la Adscripción en la dirección del instituto (Marathón 1000, Ñuñoa, Santiago).

| Forma de Pago                                                                                                    |                                                                                 |  |  |  |  |
|----------------------------------------------------------------------------------------------------|---------------------------------------------------------------------------------|--|--|--|--|
| Valor Total a Pagar                                                                                                    | 119.074                                                                         |  |  |  |  |
| Pago                                                                                                    | Monto Total                                                                     |  |  |  |  |
| Forma de Pago                                                                                                    | Efectivo                                                                        |  |  |  |  |
| Lugar de Pago Comuna Monto a Pa<br>Pago en ISP ÑUÑOA 119.                                                                                                    | agar Estado del Pago<br>074 Pendiente                                           |  |  |  |  |
| En este campo aparecerá la información del <b>Luga</b><br>usuario debe pagarlo antes de la fecha de vencimien<br>cambie v el proceso de Adscripción esté finalizado. | <b>Ir de pago</b> y el monto a pagar, el<br>nto, para que el estado del proceso |  |  |  |  |
| 🛛 Acepto los términos y condiciones 🔎                                                                                                    |                                                                                 |  |  |  |  |
| También deberá leer y aceptar los Términ                                                                                                    | nos y Condiciones.                                                              |  |  |  |  |

- 2. **Cheque**: El usuario debe llenar los campos con la información requerida por el Portal, para luego llevar a cabo el pago personalmente de la Adscripción en la dirección del instituto (Marathón 1000, Ñuñoa, Santiago).
- 3. **Transferencia Bancaria**: El usuario debe llenar los campos que aparecen con un asterisco rojo, que son de carácter obligatorios para concretar el proceso.

| Estud Pública<br>Ministerio de Salud<br>Gobierno de Chile                                                                                        | P E E C<br>PROGRAMA DE EVALUACIÓN EXTERNA DE CALIDAD                                                                     |
|----------------------------------------------------------------------------------------------------|----------------------------------------------------------------------------------------------------|
| Forma de Pago                                                                                                    | Seleccione la fecha de la transferencia aquí.                                                                            |
| Valor Total a Pagar 119.074<br>Pago Monto Total<br>Forma de Pago Transferencia bancaria<br>*Fecha Transferencia 77 1 + (1)<br>*Sucursal Bancaria | Código Transferencia                                                                                                    |
| Indicar la sucursal bancaria aquí.                                                                                                    | Insertar el Código de Transferencia y más abajo<br>seleccionar la comuna de la sucursal donde<br>llevará a cabo el pago. |
| Acepto los términos y condiciones 🔎                                                                                                    |                                                                                                    |
| Debe Aceptar los Términos y Condiciones                                                                                                    | S.                                                                                                    |

4. **Deposito en efectivo**: Se realiza a la cuenta del Instituto de Salud Pública de Chile, N° cuenta corriente 9507256 BancoEstado. En el proceso es necesario seguir los siguientes pasos.

| Forma de Pag | ĵo                                                                  | /                                                                                               | /                       | 1. Llenar los campos de carácter obligatorios (*). En e<br>caso de solicitar ayuda por datos no encontrados, hace |  |  |
|--------------|---------------------------------------------------------------------|-------------------------------------------------------------------------------------------------|-------------------------|----------------------------------------------------------------------------------------------------|--|--|
|              | /alor Total a Pagar<br><sup>D</sup> ago<br>Forma de Pago            | <b>119.074</b><br>Monto Total<br>Transferencia bancari                                          | а                       | clic en el botón <b>"Ayuda</b> ".                                                                                 |  |  |
| *Fecha Trai  | nsferencia //                                                       | 1                                                                                               |                         | *Código Transferencia                                                                                             |  |  |
| *Sucursal B  | *Sucursal Bancaria                                                  |                                                                                                 | ×                       | *Comuna Sucursal Seleccione -                                                                                     |  |  |
| Tengo mi co  | omprobante de Depó                                                  | sito, pero no encuen                                                                            | tro lo                  | os datos solicitados. 🛛 🗛 yuda                                                                                    |  |  |
| Adjuntar Arc | chivo                                                               | 2.Debe adjuntar<br>Haciendo clic Ao<br>ventana.                                                 | el (<br>quí y           | Comprobante de depósito.<br>se visualizará la siguiente                                                           |  |  |
|              |                                                                     | Agregar A                                                                                       | rch                     | ivo                                                                                                    |  |  |
| Archivo      | -Tamaño máximo de<br>-Si su archivo excede<br>otros) para comprimir | Examinar<br>archivos a cargar: 3 MB<br>e el tamaño permitido, re-<br>r el archivo antes de adju | (3.07<br>come<br>ntarlo | 2 KB ó 3.145.728 Bytes)<br>ndamos utilizar un programa (WinRar, WinZip, entre                                     |  |  |
| )            | Confirma                                                            | r                                                                                               |                         | Volver                                                                                                    |  |  |

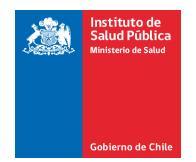

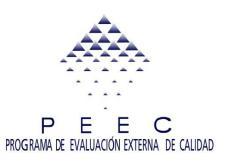

#### Si no adjunta el comprobante el sistema no le dejará finalizar su adscripción online.

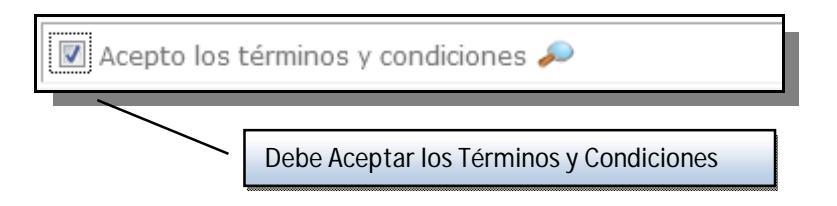

5. Depósito con documentos: El depósito se realiza en la cuenta del Instituto de Salud Pública de Chile, N° cuenta corriente 9507256 BancoEstado, con cheque nominativo y cruzado a nombre del Instituto de Salud Pública de Chile. Esta opción tiene el mismo formato señalado anteriormente (Deposito en efectivo).

- Llene los campos de carácter obligatorios (\*) y en el caso de dudas hacer clic en botón "**Ayuda**".

-Adjuntar en la adscripción Online el comprobante de depósito en el botón "Agregar Archivo"

A continuación se muestra el **comprobante de los depósitos** que genera el BancoEstado, este se debe adjuntar en las formas de pago que solicita el Portal:

**IMPORTANTE:** Debe tener precaución al seleccionar el tipo de cuenta. Procure seleccionar **CUENTA CORRIENTE** y **no** cuenta vista o cuenta RUT.

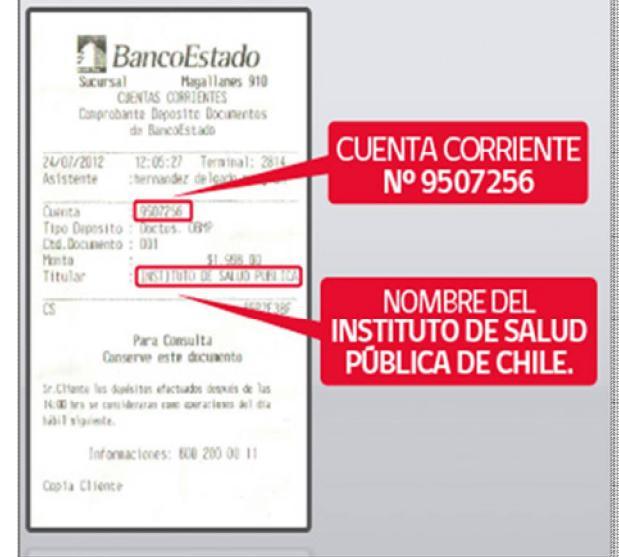

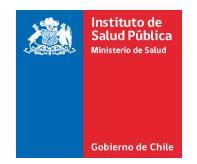

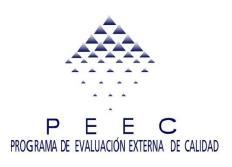

- Orden de Compra: Los laboratorios del sector público deben pagar la adscripción a través del portal mercado público, en la página <u>http://www.mercadopublico.cl/</u> y luego debe ingresar al Portal PEEC los siguientes datos:
  - Fecha de orden de compra (O/C).
  - Número de la O/C.

Los datos señalados anteriormente se obtienen de la orden de compra generada por el portal mercado público.

|                                                                                                    |                                                                                                    |                                                                                                    |                                                                                                    |                                                                                                    |                         |                      |                      |             | portal de la O/C.     |       |
|----------------------------------------------------------------------------------------------------|----------------------------------------------------------------------------------------------------|----------------------------------------------------------------------------------------------------|----------------------------------------------------------------------------------------------------|----------------------------------------------------------------------------------------------------|-------------------------|----------------------|----------------------|-------------|-----------------------|-------|
| Rut :<br>Dirección :<br>Teléfono :                                                                                      |                                                                                                    |                                                                                                    |                                                                                                    | Demandante<br>Unidad de Co                                                                                                    | :<br>ompra:             | 02.2012 11           | 07-28                |             |                       |       |
| Fax :                                                                                                    |                                                                                                    |                                                                                                    |                                                                                                    | Estado :                                                                                                    | ADI                     | 02-2013 11<br>eptada | :07:38               |             |                       |       |
|                                                                                                    | OF                                                                                                    |                                                                                                    | E COMPRA                                                                                                    | N°:                                                                                                    |                         |                      |                      |             |                       |       |
| SEÑOR (ES)                                                                                                    | INSTITUTO DE S                                                                                                    | ALUD PUBLIC                                                                                        | A DE CHILE                                                                                                    | A Sr                                                                                                    | (a) : Cecili            | a Yañez Pér          | ez Cecilia Yañe      | z Pérez     | 1                     |       |
| DIRECCIÓN<br>:<br>BUT                                                                                                   | Marathon Nº 100                                                                                                    | 0 Ñuñoa                                                                                            | Región Me<br>Santiago                                                                                                    | tropolitana de FON                                                                                                    | 0 : (56)(0              | 12) 5755193          |                      |             |                       |       |
|                                                                                                    |                                                                                                    | ADS                                                                                                |                                                                                                    |                                                                                                    | ; (00)((                | E) 0100000           | ···.                 |             | 1                     |       |
| FECHA ENTRI                                                                                                    | EGA PRODUCTOS :                                                                                                    | -00                                                                                                | A CONTRACTOR                                                                                                    | 11100 2013,                                                                                                    |                         |                      | ••                   | Elc         | ódigo señalado como   |       |
| DIRECCION D                                                                                                    | E ENVIO FACTURA                                                                                                    | :                                                                                                  |                                                                                                    |                                                                                                    |                         |                      |                      | Num         | iero O/C que solicita |       |
| DIRECCION D                                                                                                    | E DESPACHO :                                                                                                    |                                                                                                    |                                                                                                    |                                                                                                    |                         |                      |                      | elpo        | ortal peec.           |       |
| METODO DE D                                                                                                    | DESPACHO :                                                                                                    | Despachar                                                                                          | a Dirección de envío                                                                                                    |                                                                                                    |                         |                      |                      | ;           |                       |       |
| FORMA DE PA                                                                                                    | AGO :                                                                                                    | 30 dias cor                                                                                        | tra la recepción conforme                                                                                                    | de la factura                                                                                                    |                         |                      |                      |             |                       |       |
| CONTACTO O                                                                                                    | C :                                                                                                    | Hernan Ma                                                                                          | uricio Vera Asencio                                                                                                    | 56-67-263278                                                                                                    |                         |                      |                      |             |                       |       |
| Código                                                                                                    | Producto                                                                                                    | Cantidad /<br>Unidad                                                                               | Especificaciones<br>Comprador                                                                                                    | Especificaciones<br>Proveedor                                                                                                    | Precio<br>Unitario      | Descuento            | Cargos               | Valor Total | ]                     |       |
|                                                                                                    |                                                                                                    | 1 Unidad                                                                                           | Codigo 8311156; 1<br>ensayo de aptitud<br>enumeracion ECOLI<br>Enterabacteriae y<br>colformes en aptimentos<br>MA03/A<br>Codigo 8311159; 1<br>ensayo de aptitud<br>deteccion de salmonella<br>SPP en altimentos. | Codigo 8311156; 1<br>ensayo de aptitud<br>enumeracion ECOLI<br>Enterabacteriae y<br>coliformes en<br>aplimentos MA03/A<br>Codigo 8311159; 1<br>ensayo de aptitud<br>deteccion de salmonella<br>SPP en almentos. | 111.026,00              | 0,0                  | ) 0,00               | 111.026     |                       |       |
|                                                                                                    |                                                                                                    |                                                                                                    |                                                                                                    |                                                                                                    |                         | Neto                 | \$                   | 111.026     |                       |       |
|                                                                                                    |                                                                                                    |                                                                                                    |                                                                                                    |                                                                                                    |                         | Dcto.                | s                    | 0           |                       |       |
|                                                                                                    |                                                                                                    |                                                                                                    |                                                                                                    |                                                                                                    |                         | Subtotal             | s                    | 111 020     |                       | Ç     |
|                                                                                                    |                                                                                                    |                                                                                                    |                                                                                                    |                                                                                                    |                         | Exento               | s                    | 0           |                       |       |
|                                                                                                    |                                                                                                    |                                                                                                    |                                                                                                    |                                                                                                    |                         | Total                | s                    | 111.026     |                       |       |
| Orden de Com                                                                                                    | pra Contratación con                                                                                                    | titulares de de                                                                                    | recho de propiedad intelec                                                                                                    | tual o industrial                                                                                                    |                         |                      |                      |             |                       | , i   |
| Fuente Finan                                                                                                    | ciamento:                                                                                                    |                                                                                                    |                                                                                                    |                                                                                                    |                         |                      |                      |             |                       |       |
| Observacion                                                                                                    | es:                                                                                                    |                                                                                                    |                                                                                                    |                                                                                                    |                         |                      |                      |             |                       |       |
| ADSCR                                                                                                    | IPCION DE ENSA<br>N QUE APRUEBA                                                                                                    | YO APTITUE                                                                                         | 2013; PARA EL LABO<br>DIRECTO Nº112 27-2-2                                                                                                    | RATORIO REGIONAL<br>013; COMPROMISO P                                                                                                    | ; SEGUN CO<br>RESUPUEST | TIZACION             | N°162; DEL 0<br>0036 | 6-02-2013;  |                       |       |
| Derechos del Pro                                                                                                    | veedor del Mercado Pút                                                                                                    | alico                                                                                              |                                                                                                    |                                                                                                    | ANG AN AND A            |                      | 0.000014             |             |                       | 7     |
| 1. Derecho a entend<br>2. Derecho a particip<br>3. Derecho a exigir e<br>4. Derecho a impugn<br>5. A difundir y publici | er los resultados de cada pr<br>ar en mercado público igua<br>Il pago conversido en el tiem<br>var los actos do los organism<br>for sus productos y servicio | oceso.<br>Itariamento y sin di<br>po y forma establex<br>tos compradores o<br>s entre los organism | comminaciones arbitrarios,<br>ido en las bases de lícitación.<br>I sistema,<br>los conecadores, previo o rocuelos                                                                                                | nnaiths nan ranneises de presione e                                                                                                    | n contratación en de    | es write:            |                      |             |                       | C III |
| 5. Derecho a inscribi<br>Especificaciones                                                                               | rae en el registro oficial de o                                                                                                    | contratistas de la Az                                                                              | ministración del Estado, ChileProv                                                                                                    | edores y a no ennegar document                                                                                                    | ación que se encuer     | itre acroditada or   | áste.                |             |                       | -     |
| lara revisar en detal                                                                                                   | le sus derechos como próve                                                                                                    | endor visite hitps://                                                                              | ww.mercadopublice.cl/Portal/MP2/                                                                                                    | socciones/levas-v-reglamento/dev                                                                                                    | schos-del-proveedor     | Introl               |                      |             |                       |       |

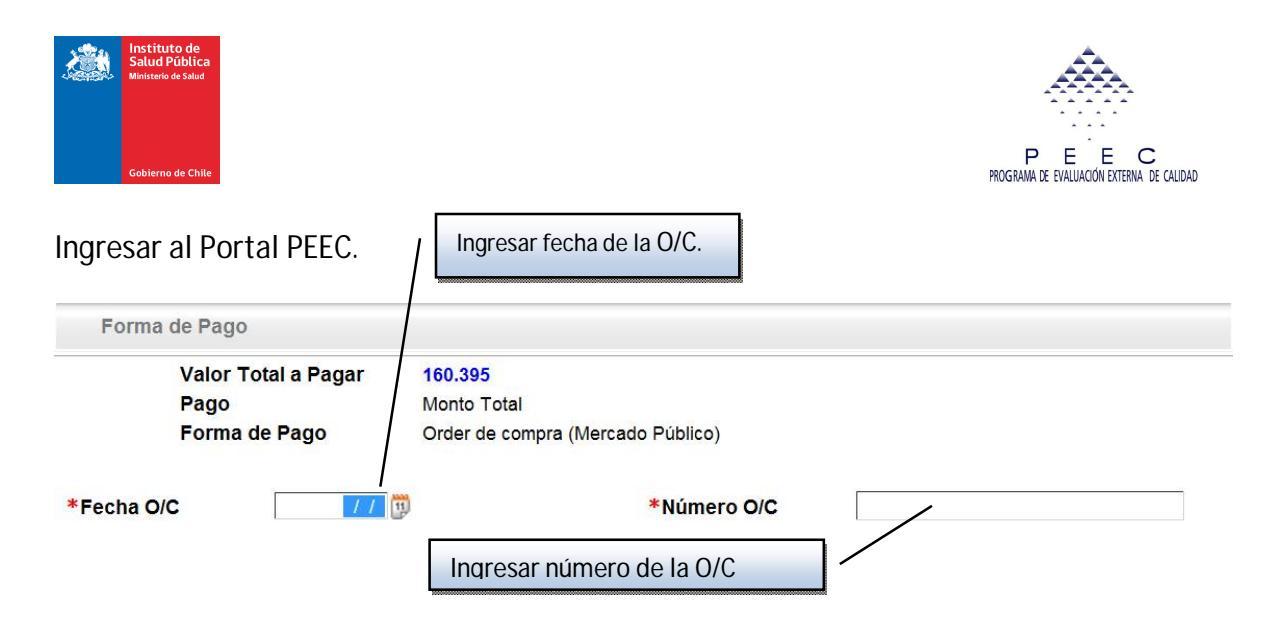

Los datos señalados anteriormente se obtienen cuando el usuario ya ha realizado el pago correspondiente a la adscripción a través del Portal de Orden de Compra, esta genera un documento donde es importante sacar la siguiente información:

- Una vez publicada la orden, debe enviar un correo informando sobre la publicación de la orden de compra al correo metrologiaventas@ispch.cl
- Luego de ingresar las formas de pago, el proceso de Adscripción se completará si usted hace click en el botón Finalizar Adscripción (ver paso 6)
- IMPORTANTE: Los valores a cancelar de los aranceles corresponden al valor al momento del pago y no al momento de obtener la cotización ya que éste puede tener variaciones si es que se obtuvo la cotización antes del 10 de Enero y el pago posterior dicha fecha de cada año, considerando que en esa fecha se realizan reajustes arancelarios.

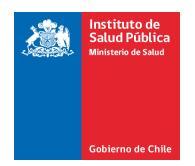

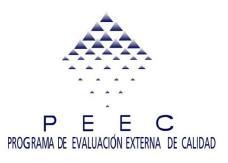

#### Paso 6: Finalizar Proceso de Adscripción online.

|                                                                            | Adscripción OnLine                                                                                                    |                                                                                                    |  |  |
|----------------------------------------------------------------------------|----------------------------------------------------------------------------------------------------|----------------------------------------------------------------------------------------------------|--|--|
| Identificaciór                                                             | ί.                                                                                                    |                                                                                                    |  |  |
| Laboratorio                                                                | 199999 LAB. PRUEBAS SALUD AMBIENTAL                                                                                                    |                                                                                                    |  |  |
| Rut                                                                        | 1-1 Período PEEC 2014                                                                                                    | Fecha Adscripción 13/12/13                                                                                           |  |  |
| Razón Soc.                                                                 | 1                                                                                                    |                                                                                                    |  |  |
| Tipo Lab.                                                                  | Tipo Lab. AMBIENTE Y ALIMENTOS                                                                                                    |                                                                                                    |  |  |
| Selección de                                                               | Subprogramas                                                                                                    |                                                                                                    |  |  |
| Subj                                                                       | rogramas                                                                                                    | Valor                                                                                                    |  |  |
| ANÁ                                                                        | JSIS PROXIMAL Y METALES EN ALIMENTOS                                                                                                    | 70.494                                                                                                    |  |  |
| NITE                                                                       | RITOS Y FLUOR EN AGUAS                                                                                                    | 48.580                                                                                                    |  |  |
| Forma de Pago                                                              |                                                                                                    |                                                                                                    |  |  |
| Valor<br>Pago<br>Form<br>Lugar de Pago C<br>Pago en ISP<br>V Acepto los té | Total a Pagar 119.074<br>Monto Total<br>a de Pago Efectivo<br>omuna Monto a Pagar Estado del Pago<br>ÑUÑOA 119.074 Pendiente<br>rminos y condiciones<br>*Datos Obligatorios<br>uardar<br>Finalizar Adscripción | Volver                                                                                                    |  |  |
|                                                                            | Lu<br>co<br>fin                                                                                                    | ego de ingresar toda la información<br>rrespondiente a la adscripción, para<br>nalizar este proceso hacer clic Aquí. |  |  |

Aparecerá la siguiente ventana:

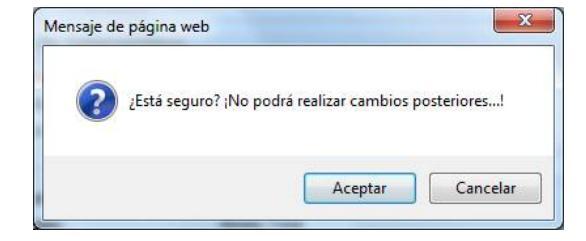

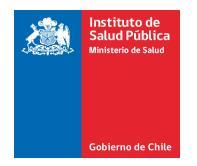

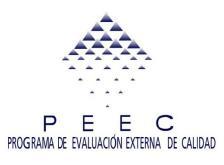

Al **Aceptar** el sistema presentará el mensaje: *"Ingreso OK. Esperando proceso de validación"*, el estado de las Adscripciones realizadas cambiará al realizar el pago correspondiente.

Se generará en forma automática un correo de **pre-Adscripción** registrado en el Portal PEEC indicando la recepción de los antecedentes.

### Adscripción Validada

Cuando la Sección de Ventas del ISP proporcione el V°B° a la adscripción de su Laboratorio, esto es, una vez confirmado el pago, se enviará un correo electrónico indicando que la adscripción se ha concretado con éxito. Sólo cuando su Laboratorio reciba este email, su adscripción ha sido debidamente aceptada.

|              | Laboratorio 1111                                    |                                                                                      |
|--------------|-----------------------------------------------------|--------------------------------------------------------------------------------------|
|              | Rut 1-1 Período PEEC                                | Fecha Adscripción                                                                    |
|              | Razón Soc.                                          |                                                                                      |
| ubprograma   | S                                                   |                                                                                      |
|              | Subprogramas                                        | Valor                                                                                |
|              | ANÁLISIS PROXIMAL Y METALES EN ALI                  | MENTOS 70.494                                                                        |
|              | NITRITOS Y FLUOR EN AGUAS                           | 48.580                                                                               |
| Forma de Pag | 0                                                   |                                                                                      |
|              | Valor Total a Pagar                                 | 119.074                                                                              |
|              | Pago                                                | Monto Total                                                                          |
|              | Forma de Pago                                       | Efectivo                                                                             |
|              |                                                     |                                                                                      |
| Número Cuota | Fecha Transacción Sucursal Comuna Nº Operación / De | pósito Medio de Pago Fecha Pago (ISP) Número Factura Monto a Cancelar Estado de Pago |

También puede verificarlo en el Portal PEEC en la opción Adscripción Online.

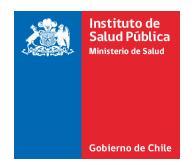

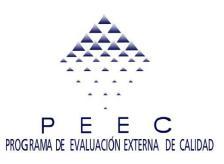

## Capítulo 3: Salir del Portal PEEC.

Cuando desee salir del Portal PEEC debe hacer clic en el link "**Inicio**" que está sobre el Menú Principal parte 1 al Ingresar al Portal, como se muestra a continuación:

| Instituto de<br>Salud Pública<br>Hinisterio de Salud<br>Gobierno de Chile                                         | Desde 1892 comprometidos con la salud pü                                                                                                    | blica del país |
|----------------------------------------------------------------------------------------------------|----------------------------------------------------------------------------------------------------|----------------|
| Mils Antecedentes<br>Angreso de Resultados<br>Hitistóricos<br>Anformes<br>Material de Apoyo<br>Adscripción OnLine | Bienvenid@s Noticias y Alertas del Portal PEEC Publicado Título 29/08/13 Aviso publicación de resultados parciales SP8-2013 16/08/13 PUBLICACIÓN INFORME FINAL SP4-2013 16/08/13 Resultados Sp4-2013 14/09/12 RECORDATORIO |                |
|                                                                                                    | Para Salir del Portal PEEC,<br>hacer clic <b>AQUÍ</b> .                                                                                                    | F F            |

## Capítulo 4: Adscripción presencial en el Instituto de Salud pública.

1. Debe traer impreso el formulario de pre-adscripción del Portal PEEC, con cada uno de los subprogramas que participará en el año y con el valor total que le indica el sistema (imprimir documento que se muestra a continuación).

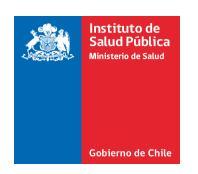

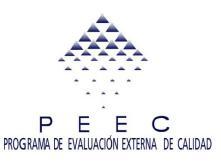

| Ministeria de Salat<br>Gabierna de Chlie                                                                                                    | Cotización Adscripción PEEC<br>Fecha: 12/12/13<br>Hora: 15:10:56 | P E E<br>PROGRAMA DE EVALUACIÓN EXTERN |
|----------------------------------------------------------------------------------------------------|------------------------------------------------------------------|----------------------------------------|
| Identificación del Labor<br>Laboratorio 199999 L<br>But                                                                                            | atorio<br>ABORATORIO PRUEBAS METROLOGÍA - ISP<br>1 1             |                                        |
| Razón Social 1                                                                                                    |                                                                  |                                        |
| Razón Social 1<br>Identificación del Progr                                                                                                    | ama PEEC                                                         |                                        |
| Razón Social 1<br>Identificación del Progr<br>Período PEEC<br>Fecha Inicio Inscripción<br>Fecha Final Inscripción                                  | ama PEEC<br>2014<br>02/12/13<br>31/12/13                         |                                        |
| Razón Social 1<br>Identificación del Progr<br>Período PEEC<br>Fecha Inicio Inscripción<br>Fecha Final Inscripción<br>Subprogramas                  | ama PEEC<br>2014<br>02/12/13<br>31/12/13                         |                                        |
| Razón Social 1<br>Identificación del Progr<br>Período PEEC<br>Fecha Inicio Inscripción<br>Fecha Final Inscripción<br>Subprogramas<br>Código Nombre | ama PEEC<br>2014<br>02/12/13<br>31/12/13                         | Valor                                  |

*Nota*: No se recibirán pagos sin el formulario impreso de pre-adscripción.

2. Dirigirse a Av. Marathon N° 1000 Ñuñoa, Santiago. Sección Ventas. Horario de atención de lunes a viernes de 8:30 a 13:00 horas.

Laboratorios cuya adscripción sea inferior a \$200.000 pesos chilenos deben pagar el total de la adscripción al contado con efectivo o cheque nominativo y cruzado a nombre del Instituto de Salud Pública de Chile por el valor total.

Laboratorios cuya adscripción sea superior a \$200.000 pesos chilenos pueden pagar el total de la adscripción al contado con efectivo o cheque nominativo y cruzado a nombre del Instituto de Salud Pública de Chile por el valor total o en tres cuotas iguales, la

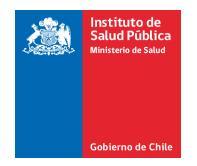

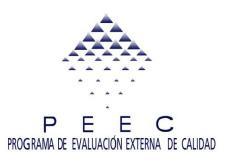

primera en el momento de la adscripción, la segunda en mayo y la tercera en julio, no se recibirán cheques para documentar las cuotas de mayo y julio, será de exclusiva responsabilidad de quien use esta modalidad de pago, hacer llegar el valor de las cuotas al Instituto en las fechas de su vencimiento.

## Capítulo 5: Adscripción por correo certificado o correo privado.

1. Imprimir la ficha de pre-adscripción on-line (Como se muestra en el capítulo 3: documento de impresión).

2. Usar un sobre para enviar la ficha de pre-adscripción y el comprobante de depósito. El sobre debe indicar claramente ADSCRIPCIÓN PEEC y nombre del LABORATORIO. Dirigir a Marathon 1000. Ñuñoa. Santiago.

Laboratorios cuya adscripción sea inferior a \$200.000 pesos chilenos deben pagar el total de la adscripción al contado con cheque nominativo y cruzado a nombre del Instituto de Salud Pública de Chile por el valor total.

Laboratorios cuya adscripción sea superior a \$200.000 pesos chilenos pueden pagar el total de la adscripción al contado con cheque nominativo y cruzado a nombre del Instituto de Salud Pública de Chile por el valor total o en tres cuotas iguales, la primera en el momento de la adscripción, la segunda en mayo y la tercera en julio, no se recibirán cheques para documentar las cuotas de mayo y julio, será de exclusiva responsabilidad de quien use esta modalidad de pago, hacer llegar el valor de las cuotas al Instituto en las fechas de su vencimiento.

Adjuntar copia del comprobante de depósito (colocando la sigla PEEC y el código del laboratorio) junto a la ficha de pre-adscripción.

*NOTA*: Todos los pagos que usted realice en cuotas deben quedar registrados en el Portal PEEC cada vez que pague.

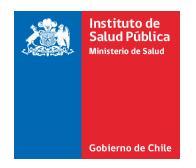

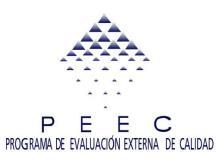

#### Recomendaciones.

1. Adjunte el comprobante de pago en la adscripción on-line, recuerde que para estar adscrito debe hacer llegar al Instituto de Salud Pública la ficha de adscripción on-line y el comprobante de pago.

2. Adscríbase y pague dentro de los plazos indicados en el informativo.

3. Pague antes del 10 de enero, recuerde que los valores se reajustan a partir de esa fecha.

4. No envíe dinero efectivo por correo.

5. Si paga con cheque, este debe ser nominativo y cruzado a nombre del INSTITUTO DE SALUD PÚBLICA DE CHILE.

6. Si paga en cuotas no olvide hacer llegar el pago en los meses de mayo y julio respectivamente.

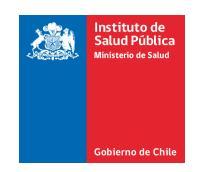

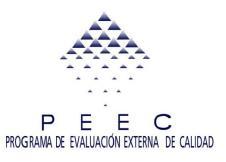

#### Formulario para la creación de Código Laboratorios Nuevos

#### Portal PEEC

| Nombre del Laboratorio:                    |                    |                      |
|--------------------------------------------|--------------------|----------------------|
| Dirección:                                 |                    |                      |
| Razón Social:                              |                    |                      |
| RUT empresa:                               |                    |                      |
| Teléfono empresa:                          |                    |                      |
| e-mail empresa:                            |                    |                      |
| Público o privado:                         |                    |                      |
| Rubro:                                     | Alimentos Ambiente | Alimentos y Ambiente |
| Acreditado (adjuntar certificado digital): | Si No              |                      |
| Reconocido:                                | SAG SERNAPESCA     | MINSAL               |
| Miembro de RILAA:                          | Si No              |                      |
|                                            |                    |                      |
| Director Técnico (DT):                     |                    |                      |
| RUT:                                       |                    |                      |
| Profesión:                                 |                    |                      |
| Correo electrónico (e-mail) DT:            |                    |                      |
|                                            |                    |                      |
| Encargado de Calidad (EC):                 |                    |                      |
| RUT:                                       |                    |                      |
| Correo electrónico (e-mail) EC:            |                    |                      |
| Profesión:                                 |                    |                      |

Enviar este formulario con la información solicitada a través de <u>OIRS</u> a la Coordinación de PEEC Salud Ambiental.

Una vez enviada esta información, recibirá vía email un código de laboratorio y una clave para que pueda acceder al Portal PEEC <u>http://peec.ispch.gov.cl/</u>